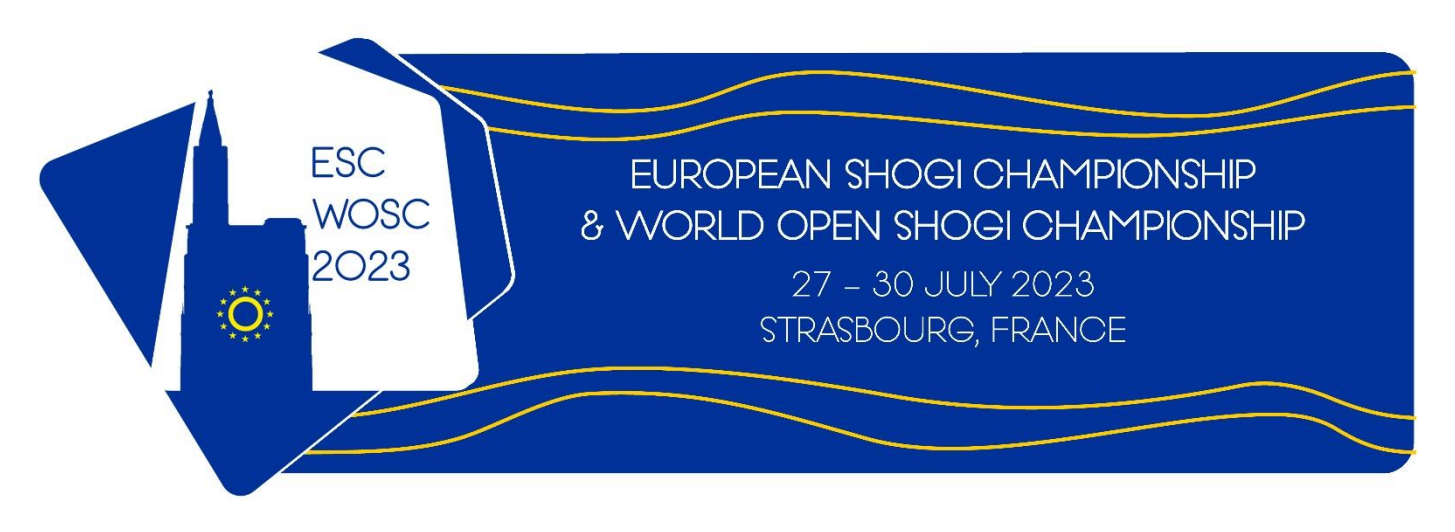

## Registration user guide

To get registration to our event, we use the website "Hello Asso" which is unfortunately in French only.

In order to facilitate your registration, here are few screenshots of the registration process which will help you to click on the right place and avoid any mistake while going through it.

The process will go through 4 steps:

- First, selection of the number of places you wish to register;
- Then name and other information about the participant(s) and options offered aside from the main tournament;
- Then contact details;
- And finally, payment.

|                                                                                                    | Select here the number of players you are willing to register. |
|----------------------------------------------------------------------------------------------------|----------------------------------------------------------------|
| 📮 Choix des billets 🔹 Participants                                                                                                    | i≡ Coordonnées                                                 |
| Main ESC/WOSC tournament   Registration to the main tournament that will take place from Friday 28th to Sunday 30th of July 2023.   You will be able to register to blitz & team tournament, and to book lunch packages on the next page.   Souhaitez-vous ajouter un don à Association Shogi d'Alsace en plus de votre inscription ?   Pas de don 5 € 10 € 20 € |                                                                |
| You may decide to give us more<br>money as donation for the event<br>but you may let this at 0 by<br>keeping the default option.                                                                                                    | O Montant de votre choix                                       |
|                                                                                                    | Montant des billets : <b>40 €</b>                              |

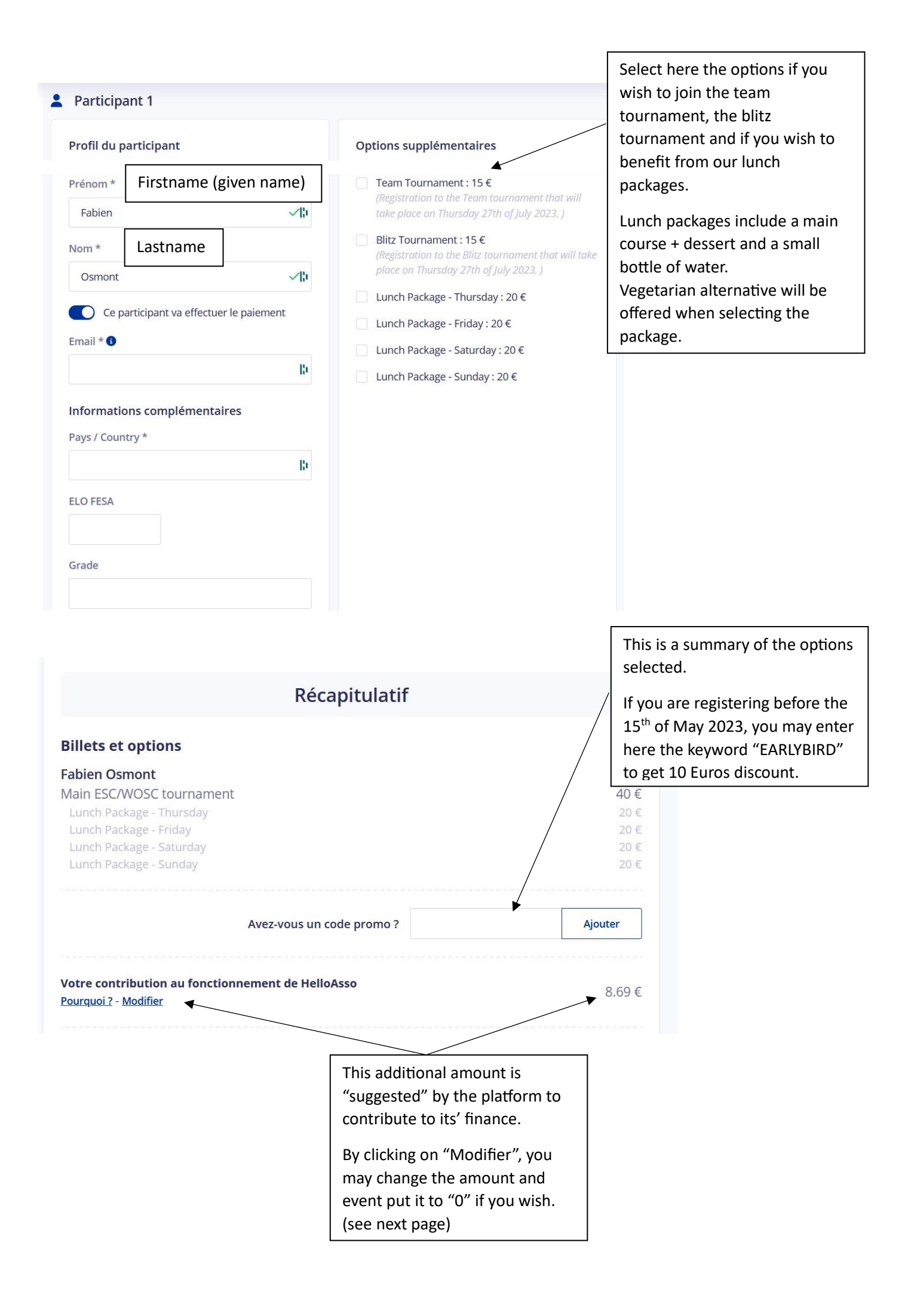

When clicking on the link "Modifier", you'll get this popup window.

You may here decide on the amount you are willing to give to "Hello Asso". You can put it to "0" if you want to pay only the tournament fee.

## Nous rendons possible le paiement à cette association

HelloAsso est une entreprise solidaire d'utilité sociale qui fournit sa solution de paiement gratuitement à toutes les associations. Notre modèle solidaire est basé sur la générosité : votre contribution volontaire est notre unique source de revenus.

Grâce à vous, nous pouvons aider davantage d'associations à faire grandir leurs projets.

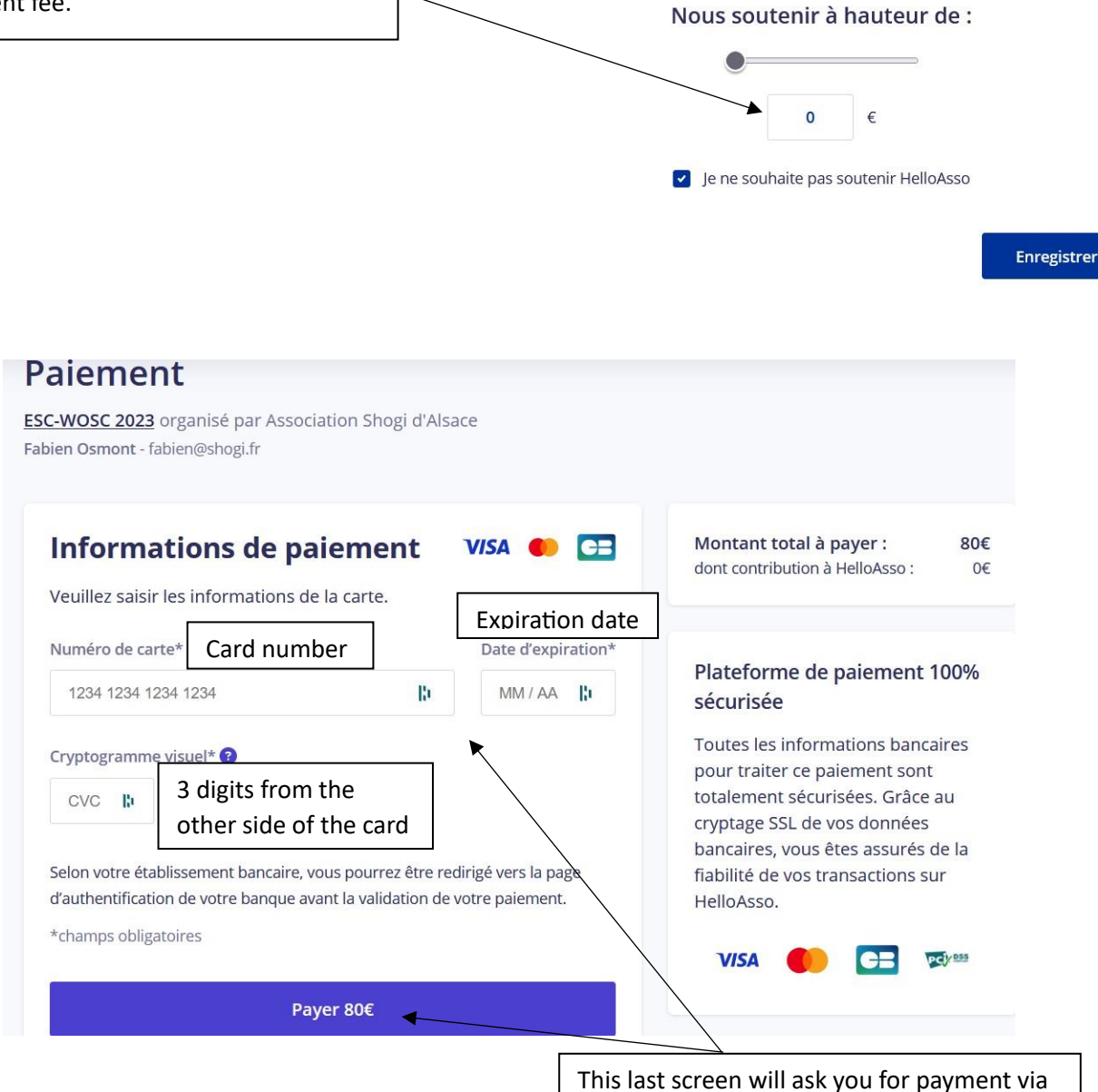

a quite usual online payment interface.